## Guida per l'utilizzo del portale per le segnalazioni di illeciti (whistleblowing)

Collegarsi al portale <a href="https://nobiswb.nobis.it/">https://nobiswb.nobis.it/</a>

Per effettuare una nuova Segnalazione cliccare sul bottone rosso "INSERISCI NUOVA SEGNALAZIONE".

Per visionare lo stato di una Segnalazione già effettuata digitare il Code e la Key ricevuti all'atto della Segnalazione e cliccare sul bottone verde "ENTRA NELLA SEGNALAZIONE".

| NOBIS                      | <u>.</u>                                                                       | Modulo<br>Whistleblowing<br>powered by KEISDATA                                                        |
|----------------------------|--------------------------------------------------------------------------------|----------------------------------------------------------------------------------------------------|
| Benvenuto :<br>una nuova : | sulla piattaforma per la gestione dell<br>segnalazione o visionare le segnalaz | e segnalazioni di illeciti, segui i passaggi per inserire<br>ioni già inserite, in totale riservatezza |
| Per rivedere aggiornamen   | i dati della tua segnalazione o av<br>ti, inserisci qui il codice :            | ere                                                                                                    |
|                            |                                                                                |                                                                                                    |
| Code                       | Key                                                                            | ENTRA NELLA<br>SEGNALAZIONE                                                                            |

Proseguiamo con le istruzioni per una nuova Segnalazione.

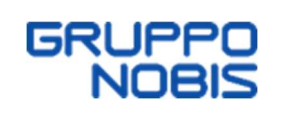

Selezionare la Società alla quale si riferisce la Segnalazione.

|                                                                                                    |                                                                                                    |                                                                                                    |                                                                                                    |                                                                                                    |                                                                                                    | Whistle<br>powered by                                                                                                    | <b>blowing</b><br><b>KEISDATA</b>                                                                                                    |
|----------------------------------------------------------------------------------------------------|----------------------------------------------------------------------------------------------------|----------------------------------------------------------------------------------------------------|----------------------------------------------------------------------------------------------------|----------------------------------------------------------------------------------------------------|----------------------------------------------------------------------------------------------------|----------------------------------------------------------------------------------------------------|----------------------------------------------------------------------------------------------------|
| 0                                                                                                    | 0                                                                                                    | _ 0 _                                                                                                    | - 0                                                                                                    | _ 6                                                                                                    | - 0 -                                                                                                    | 0                                                                                                    | - 0                                                                                                    |
| Inizio                                                                                                    | Canale<br>Segnalazione                                                                                                    | Ambito della<br>Segnalazione                                                                                                    | Dati Aziendali                                                                                                    | Descrizione<br>Evento                                                                                                    | Allegati                                                                                                    | Documenti                                                                                                    | Invio                                                                                                    |
| asare sul rilev<br>nuto/a a cor<br>servatezza de<br>shiesta specif<br>entità nelle at                                                                                                    | amento di cond<br>noscenza in rag<br>Il'identità del se<br>ica da parte dell<br>tività di gestione                                                                                                    | otte potenzialn<br>ione del contes<br>egnalante nei c<br>l'Autorità Giudiz<br>e della segnalaz                                                                                                    | nente illecite e<br>sto lavorativo. I<br>confronti della s<br>ciaria). Il presen<br>zione. Potrai co                                                                                                    | fondate su elen<br>In ogni caso, l'o<br>Società, salvo i<br>te canale di seg<br>munque sceglie                                                                                                    | nenti di fatto<br>organo comp<br>casi espress<br>nalazione ga<br>re di mantene                                                                                    | precisi e concorr<br>etente è tenuto a<br>samente stabiliti<br>rantisce la riserva<br>ere il tuo anonima                                                                                                    | danti, di cui sei<br>a mantenere la<br>dalle leggi (es.<br>atezza della tua<br>ato e pertanto il                                                                                                |
| asare sul rilev<br>enuto/a a cor<br>servatezza de<br>chiesta specif<br>entità nelle al<br>onferimento d<br>struttoria: le<br>rcostanziate<br>fine, ti ricord<br>vieto di atti<br>ollegati, diretta<br>leziona la Società del                                          | amento di cond<br>noscenza in rag<br>ill'identità del se<br>ica da parte dell<br>tività di gestione<br>ei dati personali<br>segnalazioni an<br>e rese con doviz<br>amo che la Soo<br>di ritorsione o c<br>amente o indirett<br>gruppo a cui si inferisce la t  | totte potenzialn<br>ione del contes<br>egnalante nei c<br>l'Autorità Giudiz<br>e della segnalaz<br>i è da intenders<br>ionime, infatti,<br>ia di particolari<br>cietà, come alti<br>liscriminatori, c<br>tamente, alla se                    | nente illecite e<br>sto lavorativo. I<br>confronti della s<br>ciaria). Il presen<br>zione. Potrai co<br>si come facolta<br>verranno prese<br>, in modo da fa<br>resì prescritto o<br>liretti o indirett<br>gnalazione med | fondate su elen<br>In ogni caso, l'o<br>Società, salvo i<br>te canale di seg<br>munque sceglie<br>tivo. Tuttavia, ta<br>e in considerazi<br>r emergere fatti<br>dalla normativa<br>i, nei confronti<br>desima. | nenti di fatto<br>organo comp<br>casi espress<br>nalazione ga<br>re di manten<br>le circostanz<br>one solo ov<br>e situazioni<br>di riferiment<br>di chi effetti  | precisi e concorr<br>etente è tenuto a<br>samente stabiliti<br>rantisce la riserva<br>ere il tuo anonima<br>a potrebbe tuttav<br>e si presentino a<br>connessi a conte<br>o, ha espressam<br>Ja una segnalazi | danti, di cui sei<br>a mantenere la<br>dalle leggi (es.<br>atezza della tua<br>ato e pertanto il<br>via pregiudicare<br>adeguatamente<br>sti determinati.<br>ente previsto il<br>one per motivi |
| asare sul rilev<br>enuto/a a cor<br>iservatezza de<br>ichiesta specif<br>dentità nelle at<br>onferimento d<br>istruttoria: le<br>ircostanziate<br>ircostanziate<br>infine, tì ricord<br>ivieto di atti<br>ollegati, diretta<br>elezione la Società del<br>Nobis Compa | amento di cond<br>noscenza in rag<br>ill'identità del se<br>ica da parte dell<br>tività di gestione<br>ei dati personali<br>segnalazioni an<br>e rese con doviz<br>tamo che la Soc<br>di ritorsione o c<br>amente o indirett<br>gruppo a cui si inferisce la t | iotte potenzialn<br>ione del contes<br>egnalante nei c<br>l'Autorità Giudiz<br>e della segnalaz<br>i è da intenders<br>ionime, infatti,<br>ia di particolari<br>cietà, come alti<br>discriminatori, c<br>tamente, alla se<br>na segnalazione | nente illecite e<br>sto lavorativo. I<br>confronti della s<br>ciaria). Il presen<br>zione. Potrai co<br>si come facolta<br>verranno prese<br>, in modo da fa<br>resì prescritto d<br>liretti o indirett<br>gnalazione med | fondate su elen<br>In ogni caso, l'o<br>Società, salvo i<br>te canale di seg<br>munque sceglie<br>tivo. Tuttavia, ta<br>in considerazi<br>r emergere fatti<br>dalla normativa<br>i, nei confronti<br>desima.   | nenti di fatto<br>organo comp<br>casi espress<br>nalazione ga<br>re di mantene<br>le circostanz<br>one solo ov<br>e situazioni<br>di riferiment<br>di chi effetto | precisi e concord<br>etente è tenuto a<br>samente stabiliti<br>rantisce la riserva<br>ere il tuo anonima<br>a potrebbe tuttav<br>e si presentino a<br>connessi a conte<br>o, ha espressam<br>Ja una segnalazi | danti, di cui sei<br>a mantenere la<br>dalle leggi (es.<br>atezza della tua<br>ato e pertanto il<br>via pregiudicare<br>adeguatamente<br>sti determinati.<br>ente previsto il<br>one per motivi |

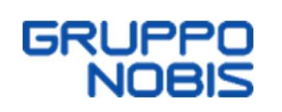

Prendere visione dell'Informativa sul trattamento dei dati personali e del Codice Etico.

Flaggare la presa visione dell'Informativa sul trattamento dei dati personali.

|                                                                                                    |                                                                                                    | •                                                                                                    |                                                                                                    |                                                                                                    |                                                                                                  | Whistle<br>powered by                                                                                             | dulo<br>blowing<br>KEISDATA                                                       |
|----------------------------------------------------------------------------------------------------|----------------------------------------------------------------------------------------------------|----------------------------------------------------------------------------------------------------|----------------------------------------------------------------------------------------------------|----------------------------------------------------------------------------------------------------|--------------------------------------------------------------------------------------------------|----------------------------------------------------------------------------------------------------|-----------------------------------------------------------------------------------|
| 0                                                                                                    | 2                                                                                                    | 3                                                                                                    | - 0                                                                                                    | - 6                                                                                                    | 6                                                                                                |                                                                                                    | - 0                                                                               |
| Inizio                                                                                                    | Canale<br>Segnalazione                                                                                                    | Ambito della<br>Segnalazione                                                                                                    | Dati Aziendali                                                                                                    | Descrizione<br>Evento                                                                                                    | Allegati                                                                                         | Documenti                                                                                                    | Invio                                                                             |
| riservatezza de<br>richiesta specif<br>identità nelle at                                                                                              | il'identità del se<br>ica da parte dell'<br>tività di gestione<br>ei dati personali                                                                                                    | gnalante nei co<br>Autorità Giudizi<br>della segnalazi                                                                                                    | onfronti della So<br>aria). Il presente<br>ione. Potrai com                                                                                         | ocietà, salvo i c<br>e canale di segn<br>nunque scegliere                                                                  | asi espressai<br>alazione gara<br>di mantenere                                                   | mente stabiliti da<br>ntisce la riservate<br>e il tuo anonimato                                                   | alle leggi (es.<br>ezza della tua<br>o e pertanto il                              |
| l'istruttoria: le<br>circostanziate e<br>Infine, ti ricordi<br>divieto di atti e<br>collegati, diretta<br>Seleziona la Società del                    | segnalazioni and<br>e rese con dovizi<br>amo che la Soc<br>di ritorsione o di<br>amente o indiretta<br>gruppo a cui si riferisce la tu                                                                                                    | a di particolari,<br>a di particolari,<br>ietà, come altri<br>iscriminatori, di<br>amente, alla seg<br>a segnalazione                                                                        | i come facoltati<br>verranno prese<br>in modo da far<br>esi prescritto da<br>iretti o indiretti,<br>gnalazione medo                                 | vo. Tuttavia, tale<br>in considerazio<br>emergere fatti e<br>alla normativa d<br>nei confronti d<br>esima.                 | e circostanza<br>ne solo ove<br>e situazioni co<br>li riferimento,<br>i chi effettua             | potrebbe tuttavia<br>si presentino ad<br>onnessi a contest<br>ha espressamen<br>una segnalazior                   | pregiudicare<br>eguatamente<br>i determinati.<br>ite previsto il<br>ne per motivi |
| l'istruttoria: le<br>circostanziate (<br>Infine, ti ricordi<br>divieto di atti (<br>collegati, diretta<br>Seleziona la Società del<br>Nobis Compagnia | er dati personan<br>segnalazioni anc<br>e rese con dovizi<br>amo che la Soc<br>di ritorsione o di<br>amente o indiretta<br>gruppo a cui si nferisce la tu<br>di Assicurazioni S.p./                                                                                      | a di particolari,<br>a di particolari,<br>ietà, come altre<br>iscriminatori, di<br>amente, alla seg<br>a segnalazione<br>A.                                                                  | i come facoltati<br>verranno prese<br>in modo da far<br>esi prescritto da<br>iretti o indiretti,<br>gnalazione medo                                 | vo. Tuttavia, tale<br>in considerazio<br>emergere fatti e<br>alla normativa d<br>nei confronti d<br>esima.                 | e circostanza<br>ne solo ove<br>e situazioni co<br>li riferimento,<br>i chi effettua             | potrebbe tuttavia<br>si presentino ad<br>nnessi a contest<br>ha espressamen<br>una segnalazior                    | pregiudicare<br>eguatamente<br>i determinati.<br>ite previsto il<br>ne per motivi |
| LINK ALL'INFOR<br>DATI PERSONA                                                                                                    | er dati personan<br>segnalazioni anc<br>e rese con dovizi<br>amo che la Soc<br>di ritorsione o di<br>amente o indiretta<br>gruppo a cui si riferisce la tu<br>di Assicurazioni S.p./<br>RMATIVA RILASC<br>LI DEI SOGGETTI                                                | a di particolari,<br>a di particolari,<br>ietà, come altre<br>iscriminatori, di<br>amente, alla seg<br>a segnalazione<br>A.<br>IATA AI SENSI<br>I CHE SEGNALA                                | Dell'ART. 13 DE                                                                                                    | vo. Tuttavia, tale<br>in considerazio<br>emergere fatti e<br>alla normativa d<br>nei confronti d<br>esima.<br>EL REGOLAMEN | circostanza<br>ne solo ove<br>situazioni co<br>li riferimento,<br>i chi effettua<br>TO (UE) 2016 | potrebbe tuttavia<br>si presentino ad<br>onnessi a contest<br>ha espressamen<br>una segnalazior<br>/679 SUL TRATT | AMENTO DEI                                                                        |
| LINK AL MODE                                                                                                    | er dati personan<br>segnalazioni and<br>e rese con dovizi<br>amo che la Soc<br>di ritorsione o di<br>amente o indiretti<br>gruppo a cui si ifferisce la tu<br>di Assicurazioni S.p./<br>RMATIVA RILASC<br>LI DEI SOGGETTI<br>LLO ex DLGS. 231                            | a di particolari,<br>a di particolari,<br>ietà, come altre<br>iscriminatori, di<br>amente, alla seg<br>a segnalazione<br>A.<br>IATA AI SENSI<br>I CHE SEGNALA<br>I/01                        | DELL'ART. 13 DE                                                                                                    | vo. Tuttavia, tale<br>in considerazio<br>emergere fatti e<br>alla normativa d<br>nei confronti d<br>esima.<br>EL REGOLAMEN | circostanza<br>ne solo ove<br>situazioni co<br>li riferimento,<br>i chi effettua<br>TO (UE) 2016 | potrebbe tuttavia<br>si presentino ad<br>onnessi a contest<br>ha espressamen<br>una segnalazior<br>/679 SUL TRATT | AMENTO DEI                                                                        |
| LINK ALL'INFOF<br>DATI PERSONA                                                                                                    | er dati personian<br>segnalazioni and<br>e rese con dovizi<br>amo che la Soc<br>di ritorsione o di<br>amente o indiretti<br>gruppo a cui el inferisce la tu<br>di Assicurazioni S.p.,<br>RMATIVA RILASC<br>LI DEI SOGGETTI<br>LLO ex DLGS. 231<br>er preso visione dell' | a di particolari,<br>a di particolari,<br>ietà, come altre<br>iscriminatori, di<br>amente, alla seg<br>a segnalazione<br>A.<br>IATA AI SENSI<br>I CHE SEGNALA<br>I/O1<br>informativa sul tra | tame facoltati<br>verranno prese<br>in modo da far<br>esi prescritto da<br>iretti o indiretti,<br>gnalazione mede<br>DELL'ART. 13 DE<br>NO ILLECITI | vo. Tuttavia, tale<br>in considerazio<br>emergere fatti e<br>alla normativa d<br>nei confronti d<br>esima.<br>EL REGOLAMEN | circostanza<br>ne solo ove<br>situazioni co<br>i riferimento,<br>i chi effettua                  | potrebbe tuttavia<br>si presentino ad<br>onnessi a contest<br>ha espressamen<br>una segnalazior<br>/679 SUL TRATT | AMENTO DEI                                                                        |

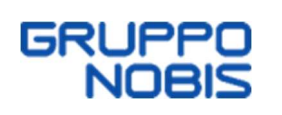

Scegliere la modalità di "canalizzazione" della Segnalazione.

Normalmente la Segnalazione viene valutata in via preliminare dal "Canale Preliminare". (Presidente Organismo di Vigilanza)

Dopo la valutazione preliminare, la Segnalazione viene presa in carico dal "Canale Diretto". (Membro OdV e Direttore Soluzione Organizzative)

È possibile indirizzare la segnalazione, anziché al Canale Diretto, ad un "Canale Alternativo". (Responsabile Internal Audit)

A seconda dei soggetti con cui si vuole comunicare (o non-comunicare) è possibile indicare:

- la volontà di saltare la valutazione preliminare
- la volontà di utilizzare il Canale Alternativo

| NOBIS                                                                                                    |                                                                                                    | <u>III - </u>                                                                                               |                                                                                                    |                                                                                                    |                                                                             | Modulo<br>Whistleblowing<br>powered by KEISDATA                                        |                                                              |  |
|----------------------------------------------------------------------------------------------------|----------------------------------------------------------------------------------------------------|----------------------------------------------------------------------------------------------------|----------------------------------------------------------------------------------------------------|----------------------------------------------------------------------------------------------------|-----------------------------------------------------------------------------|----------------------------------------------------------------------------------------|--------------------------------------------------------------|--|
| 0                                                                                                    | 0                                                                                                    | 0                                                                                                    | 0                                                                                                    |                                                                                                    | 0                                                                           | 0                                                                                      | 0                                                            |  |
| Inizio                                                                                                    | Canale<br>Segnalazione                                                                                   | Ambrio della<br>Segnalazione                                                                                | Dati Aziendali                                                                                       | Descrizione Evento                                                                                                    | Allegati                                                                    | Documenti                                                                              | Imio                                                         |  |
| a tua segnalazione<br>ino o più soggetti d<br>jegnalazione verrà<br>dalla Società (Canal<br>La procedura pre | e verrà sottoposta<br>tale funzione, con<br>ritenuta fondata ve<br>e diretto o Canale<br>vede una valuta | ad una pre-valuta<br>ne sotto indicati, p<br>errà quindi inviata<br>Alternativo) affinci<br>zione prelimina | zione di fondatez<br>otrà procedere dir<br>al soggetto Respo<br>è possa prosegui<br>re della segnali | za da parte della funz<br>ettamente selezionani<br>onsabile della Segnala<br>re con gli accertament<br>azione svolta da : | ione dedicata.<br>do il Canale dir<br>izione da Lei q<br>ti e le indagini d | Qualora la segnalazi<br>etto o Alternativo con<br>ui di seguito scelto tr<br>lel caso. | one riguardasse<br>të riportati. Se la<br>ta quelli proposti |  |
| reliminare                                                                                                   |                                                                                                    |                                                                                                    |                                                                                                    |                                                                                                    |                                                                             |                                                                                        |                                                              |  |
| Funzione composta o                                                                                          | la :<br>residente OdV Gruppo)                                                                            |                                                                                                    |                                                                                                    |                                                                                                    |                                                                             |                                                                                        |                                                              |  |
| Canale diretto e l                                                                                           | Responsabile de                                                                                          | lla segnalazion                                                                                             | e :                                                                                                  |                                                                                                    |                                                                             |                                                                                        |                                                              |  |
| Canale Diretto                                                                                               |                                                                                                    |                                                                                                    |                                                                                                    |                                                                                                    |                                                                             |                                                                                        |                                                              |  |
| Funzione composta o                                                                                          | la :                                                                                                    |                                                                                                    |                                                                                                    |                                                                                                    |                                                                             |                                                                                        |                                                              |  |
| (Membro                                                                                                    | OdV e Direttore Soluz                                                                                    | ioni Organizzative)                                                                                         |                                                                                                    |                                                                                                    |                                                                             |                                                                                        |                                                              |  |
| Canale Alternativ                                                                                            | o, nel caso la se                                                                                        | egnalazione coi                                                                                             | nvolgesse il Re                                                                                      | sponsabile della Se                                                                                                    | egnalazione                                                                 | del canale Diretto                                                                     |                                                              |  |
| Canale Alternativo                                                                                           |                                                                                                    |                                                                                                    |                                                                                                    |                                                                                                    |                                                                             |                                                                                        |                                                              |  |
|                                                                                                    |                                                                                                    |                                                                                                    |                                                                                                    |                                                                                                    |                                                                             |                                                                                        |                                                              |  |
| Funzione composta o                                                                                          | la :                                                                                                    | //w                                                                                                    |                                                                                                    |                                                                                                    |                                                                             |                                                                                        |                                                              |  |

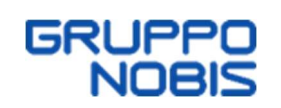

| Toolaan a sandaraa                                                                                                    |                                                                         | <u></u>                      |                                                                               |                    |             | Whistlebi          | lo<br>owing<br>(EISDATA |
|----------------------------------------------------------------------------------------------------|-------------------------------------------------------------------------|------------------------------|-------------------------------------------------------------------------------|--------------------|-------------|--------------------|-------------------------|
| 0                                                                                                    | 0                                                                       | 0                            | 0                                                                             |                    | - 0 -       | 0                  | 0                       |
| Inizio                                                                                                    | Canale<br>Segnalazione                                                  | Amoito della<br>Segnalazione | Dati Aziendali                                                                | Descrizione Evento | Allegati    | Documenti          | Invie                   |
| Canale Alternativ                                                                                                    | o, nel caso la s                                                        | egnalazione coi              | nvolgesse il Re                                                               | sponsabile della S | egnalazione | del canale Diretto |                         |
| Canale Alternativo                                                                                                    |                                                                         |                              |                                                                               |                    |             |                    |                         |
| Funzione composta o                                                                                                    | la bil                                                                  |                              |                                                                               |                    |             |                    |                         |
| (Re                                                                                                    | esponsabile Internal A                                                  | uditing Gruppo)              |                                                                               |                    |             |                    |                         |
|                                                                                                    | riquarda la Eur                                                         | ziono : Drolimino            |                                                                               |                    |             |                    |                         |
| La segnalazione<br>NO - PROSEGUE CON<br>ITER<br>Sceita Prevautazione                                                                  | riguarda la Fun                                                         | zione : Prelimina            | ITE<br>BALTA LA PREVALUTA                                                     | AZIONE             |             |                    |                         |
| La segnalazione<br>NO - PROSEGUE CON<br>ITER<br>Scetta Prevalutazione<br>La segnalazione                                              | riguarda la Fun                                                         | zione : Prelimina            | are<br>Balta La PREVALUTA<br>-                                                | AZIONE             |             |                    |                         |
| La segnalazione<br>NO - PROSEGUECON<br>ITER<br>Sceita Prevalutazione<br>La segnalazione<br>NG - PROSEGUECO<br>DRETTO                  | riguarda la Fun<br>III. NORMALE<br>riguarda la Fun<br>N E. CANALE<br>o  | zione : Prelimina            | IFE<br>SALTA LA PREVALUT/<br>I<br>IFETTO<br>PROSEQUE CON IL CA<br>ALTERNATIVO | NALE               |             |                    |                         |
| La segnalazione<br>NO - PROSEGUECON<br>ITTER<br>Scetta Prevautazione<br>La segnalazione<br>NG - PROSEGUECO<br>ORETTO<br>Scetta Canale | riguarda la Fun<br>III. NORMALE<br>riguarda la Fun<br>N. E. CANALE<br>o | zione : Prelimina            | IFE<br>SALTA LA PREVALUTA<br>Iretto<br>PROSEQUE CON IL CA<br>ALTERNATIVO      | NNALE              |             |                    |                         |

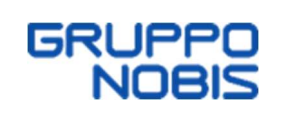

Indicare a quale categoria appartiene il soggetto che sta effettuando la Segnalazione.

|                        |                    | · ·          |                |                    |   | whistleble<br>powered by | o<br>Dwing<br>EISDATA |
|------------------------|--------------------|--------------|----------------|--------------------|---|--------------------------|-----------------------|
| o Inizio               | Canale             | Ambito della | Dati Aziendali | Descrizione Evento | 6 | Documenti                | B Invio               |
|                        | Segnalazione       | Segnalazione |                |                    |   |                          |                       |
| Categoria del segnalar | ite                |              |                |                    |   |                          |                       |
| Principale ogge        | tto della segnalaz | zione        |                |                    |   |                          |                       |
| liolazioni             |                    |              |                |                    |   |                          |                       |
|                        |                    |              |                |                    |   |                          |                       |
|                        |                    |              |                |                    |   |                          |                       |
|                        |                    |              |                |                    |   |                          |                       |
|                        |                    |              |                |                    |   |                          |                       |
|                        |                    |              |                |                    |   |                          |                       |
|                        |                    |              |                |                    |   |                          |                       |
|                        |                    |              |                |                    |   |                          |                       |

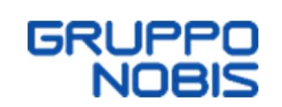

| EDHTACHIA DI ASICUMAZIONI |                                     | <b>.</b>                     |                |                    |          | whistlebl<br>powered by | O<br>Owing<br>Keisdata |
|---------------------------|-------------------------------------|------------------------------|----------------|--------------------|----------|-------------------------|------------------------|
| 0                         | - 0                                 | 0                            | 4              | 6                  | - 0 -    |                         |                        |
| Inizio                    | Canale<br>Segnalazione              | Ambito della<br>Segnalazione | Dati Aziendali | Descrizione Evento | Allegati | Documenti               | Invio                  |
| oria del segnalante       |                                     |                              |                |                    |          |                         |                        |
| Componenti OdV            |                                     |                              |                |                    |          |                         |                        |
| Amministratori            |                                     |                              |                |                    |          |                         |                        |
| Consulenti                |                                     |                              |                |                    |          |                         |                        |
| Ex dipendenti             |                                     |                              |                |                    |          |                         |                        |
| Partner Commercia         | i                                   |                              |                |                    |          |                         |                        |
| Altra categoria – (sp     | oecificare nella sezior             | ne Descrizione)              |                |                    |          |                         |                        |
| Componenti Collegi        | o Sindacale                         |                              |                |                    |          |                         |                        |
| Clienti                   |                                     |                              |                |                    |          |                         |                        |
| Fornitori                 |                                     |                              |                |                    |          |                         |                        |
| Soci                      |                                     |                              |                |                    |          |                         |                        |
| Terzi connessi con l      | e p <mark>e</mark> rsone segnalanti | (es: colleghi, familiari)    |                |                    |          |                         |                        |
| Candidati                 |                                     |                              |                |                    |          |                         |                        |
|                           |                                     |                              |                |                    |          |                         |                        |
|                           |                                     |                              |                |                    |          |                         |                        |
|                           |                                     |                              |                |                    |          |                         |                        |
| _                         |                                     |                              |                |                    |          |                         |                        |
|                           | INDIET                              | RO                           |                |                    |          | PROSEGUI                |                        |
|                           |                                     |                              |                |                    |          |                         |                        |

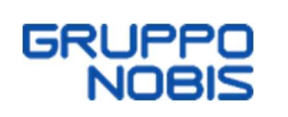

Indicare l'ambito della Segnalazione.

Se si sceglie "Altro" è possibile indicare un ambito tramite la digitazione nel campo che compare.

|                                                                              |                                                         |                                                  |                         |                               |                    | whistlebl<br>powered by | lo<br>owing<br>(EISDATA |
|------------------------------------------------------------------------------|---------------------------------------------------------|--------------------------------------------------|-------------------------|-------------------------------|--------------------|-------------------------|-------------------------|
| <b>o</b><br>Inizio                                                           | Canale<br>Segnalazione                                  | Ambito della<br>Segnalazione                     | Dati Aziendali          | Descrizione Evento            | Allegati           | Documenti               | B Invio                 |
| tregoria del segnalante<br>ornitori<br>' <b>rincipale oggett</b><br>olazioni | o della segnala:                                        | zione                                            |                         |                               |                    |                         |                         |
| Violazioni di dispo                                                          | osizioni interne alla sir<br>erenti a Diversity, Inclus | ngola Società, quali:<br>sion e Parità di Genere |                         |                               |                    |                         |                         |
| Codice di Co                                                                 | ondotta                                                 |                                                  |                         |                               |                    |                         | 5                       |
| Modello di C                                                                 | )rganizzazione, Gestio                                  | ne e Contro <mark>ll</mark> o adottato           | o ai sensi del d.lgs.23 | 1/2001                        |                    |                         |                         |
| Normativa A                                                                  | Antitrust Compliance P                                  | rogram                                           |                         |                               |                    |                         |                         |
| Contratti col                                                                | llettivi nazionali e, più i                             | n generale, della regol                          | amentazione interna     | (procedure, policy, istruzior | ni operative, ecc) |                         |                         |
| Violazioni di disp                                                           | osizioni europee che c                                  | onsistono in:                                    |                         |                               |                    |                         |                         |
| Atti od omis                                                                 | sioni che ledono ali in<br>INDIET                       | teressi finanziari dell'U<br>RO                  | nione                   |                               | Pl                 | ROSEGUI                 | _                       |

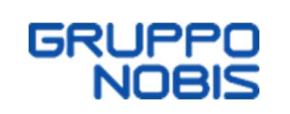

Indicare il soggetto coinvolto nella Segnalazione tramite il pulsante "AGGIUNGI".

| NOBIS                         |                                        | <b>•••</b>                   |                |                         |            | whistlebl | o<br>Owing<br>(EISDATA |
|-------------------------------|----------------------------------------|------------------------------|----------------|-------------------------|------------|-----------|------------------------|
| <b>I</b> nizio                | Canale                                 | Ambito della<br>Segnalazione | Dati Aziendali | s<br>Descrizione Evento | 6 Aliegati | Documenti | Invio                  |
| rea <mark>dell'azienda</mark> | Charles (1997) (1997)                  |                              |                |                         |            |           |                        |
| rincipali sogget              | tti coinvolti nella<br><sub>Nome</sub> | segnalazione                 | Cognome        |                         | Ru         | olo       |                        |
|                               |                                        |                              |                |                         |            |           |                        |
|                               |                                        |                              |                |                         |            |           |                        |
|                               |                                        |                              |                |                         |            |           |                        |
| _                             |                                        |                              |                | _                       |            |           |                        |

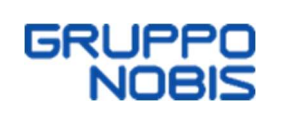

Inserire il testo della Segnalazione.

In alternativa è possibile effettuare una registrazione vocale.

|                        |                         | <b></b>                 |                |                    |        | Module<br>Whistlebic<br>powered by | owing<br>EISDATA |
|------------------------|-------------------------|-------------------------|----------------|--------------------|--------|------------------------------------|------------------|
|                        | Canale                  | Ambito della            | Dati Aziendali | Descrizione Evento | 6      | 7                                  | Invio            |
| 111210                 | Segnalazione            | Segnalazione            | Dau Aziendali  | Descrizione Evento | Anegau | Documenti                          | IIIVIO (         |
| Inserire una breve des | crizione dell'evento op | pure richiedere un inco | ontro diretto  |                    |        |                                    |                  |
| _                      | INDIET                  | 80                      |                |                    |        |                                    |                  |

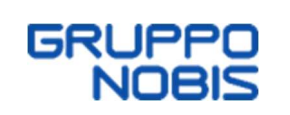

È possibile allegare un documento alla Segnalazione.

| Noeis            |                        |                              |                |                    |          | whistleble<br>powered by K | o<br>owing<br>EISDATA |
|------------------|------------------------|------------------------------|----------------|--------------------|----------|----------------------------|-----------------------|
| 0                |                        |                              | <b>o</b>       | <b>o</b>           | - 0 -    |                            | - 0                   |
| Inizio           | Canale<br>Segnalazione | Ambito della<br>Segnalazione | Dati Aziendali | Descrizione Evento | Allegati | Documenti                  | Invio                 |
| n questa sezione | e puoi allegare d      | locumenti utili a            | circostanziare | la tua segnalazion | e        |                            |                       |
|                  |                        |                              |                |                    |          |                            |                       |
|                  |                        |                              |                |                    |          |                            |                       |
| _                |                        |                              | _              | -                  |          |                            | _                     |

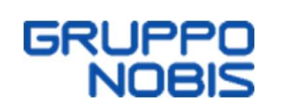

Indicare, eventualmente, dove sono archiviati i documenti utili per la Segnalazione.

Indicare se la Segnalazione è già stata inoltrata con altre modalità.

| Сонглона о: альсоладони                           |                        | • •                          |                  |                    |          | powered by | d<br>Dwing<br>EISDATA |
|---------------------------------------------------|------------------------|------------------------------|------------------|--------------------|----------|------------|-----------------------|
| <b>o</b>                                          | - O                    | 0                            |                  | <b>o</b>           |          | 0          | _ 0                   |
| Inizio                                            | Canale<br>Segnalazione | Ambito della<br>Segnalazione | Dati Aziendali   | Descrizione Evento | Allegati | Documenti  | Invio                 |
| Sono a conoscen                                   | za di documenti        | utili alla segna             | lazione archivia | ati in             |          |            |                       |
| Raggiungibili attra<br>Indicare link o percorso p | averso le segue        | nti modalità<br>documentale  |                  |                    |          |            |                       |
| Indicare altra modalità (e                        | s: convocare responsa  | bile xyz)                    |                  |                    |          |            |                       |
|                                                   |                        |                              |                  | 0                  |          |            |                       |
| I fatti sono già sta                              | ati segnalati ad       | altra autorità o :           | soggetto intern  | 0                  |          |            |                       |
| I fatti sono già sta<br>⊖ si<br>⊖ №               | ati segnalati ad       | altra autorità o :           | soggetto intern  |                    |          |            |                       |
| l fatti sono già sta<br>O Si<br>O No              | ati segnalati ad       | altra autorità o :           | soggetto intern  |                    |          |            |                       |
| I fatti sono già sta<br>○ si<br>○ №               | ati segnalati ad       | altra autorità o :           | soggetto intern  | U III              |          |            |                       |

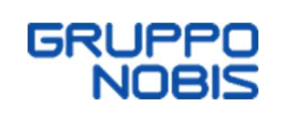

Indicare se si vogliono lasciare i contatti del Segnalante.

|                                                     | <u> </u>                              |                              |                  |                    |          | Modulo<br>Whistleblowing<br>powered by KEISDATA |       |
|-----------------------------------------------------|---------------------------------------|------------------------------|------------------|--------------------|----------|-------------------------------------------------|-------|
| <b>o</b> —                                          | 🕗                                     | <b>Ø</b>                     | 0                |                    | 0        |                                                 | 0     |
| Inizio                                              | Canale<br>Segnalazione                | Ambito della<br>Segnalazione | Dati Aziendali   | Descrizione Evento | Allegati | Documenti                                       | Invio |
| parte dell'Autorità<br>Vuoi trasmettere<br>Si<br>No | a Giudiziaria).<br>I tuoi contatti al | Responsabile (               | della Segnalazio | one ?              |          | <ul> <li></li></ul>                             |       |
|                                                     | INDIET                                | 20                           |                  |                    |          | ΙΝΥΙΟ                                           |       |

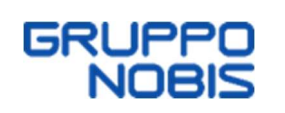

Al termine della Segnalazione vengono rilasciati Code e Key, necessari affinché il Segnalante possa accedere ad una Segnalazione già effettuata sul portale e seguirne l'iter di lavorazione.

Di seguito un esempio:

## CODICE IDENTIFICATIVO SEGNALAZIONE

Ecco il codice della tua segnalazione

Code : 1R6-20237-25-11237

Key: hJsS8

potrai accedere alla segnalazione SOLO grazie a questo codice, quindi custodiscilo con cura

Dopo l'accesso potrai :

Verificare lo stato di avanzamento della segnalazione Continuare a dialogare in via riservata all'interno di questa piattaforma con il responsabile della segnalazione

## ATTENZIONE !!!

È fondamentale e necessario che conservi il codice in un luogo sicuro, alla chiusura di questa pagina NON sarà più reperibile o rigenerabile. Tramite la piattaforma verrai avvisato della presa in carico della tua segnalazione.

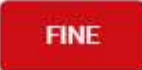